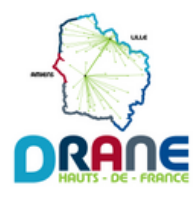

## Ajouter un responsable au GAR

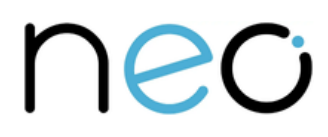

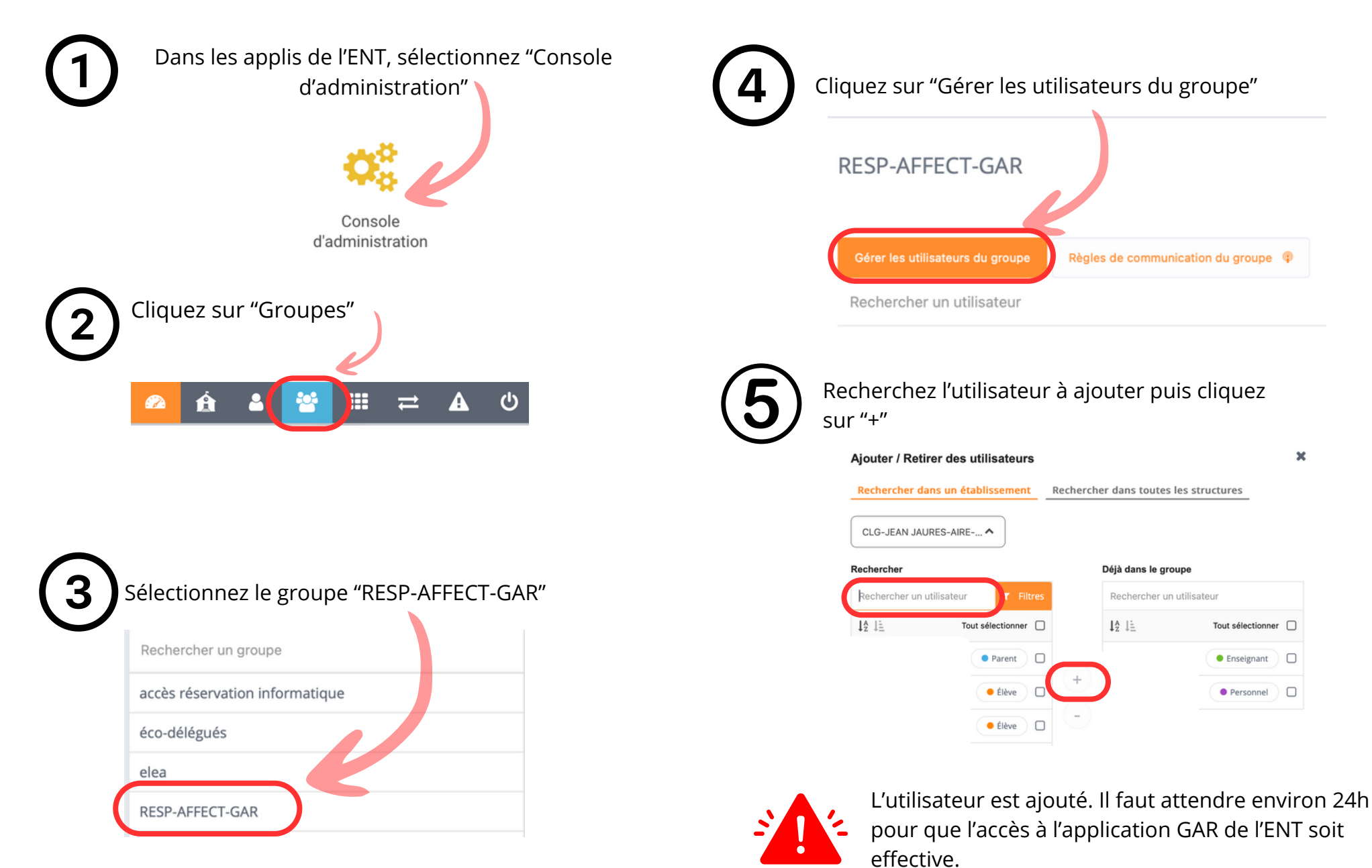